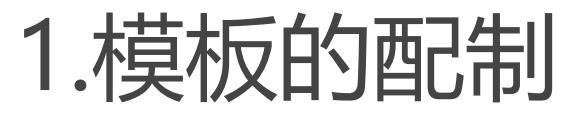

零件模板配制: template\_solidpart 装配的模板配制: template\_designasm 钣金模板配制: template\_sheetmetalpart 工程图模板配制: template\_drawing

软件默认模板路径: D:\PTC\Creo 3.0\F000\Common Files\templates

材料路径: D:\PTC\Creo 3.0\F000\Common Files\text\materials-library

字体默认路径: D:\PTC\Creo 3.0\F000\Common Files\text\fonts

图框位置配制:pro\_format\_dir

2.图框的认识

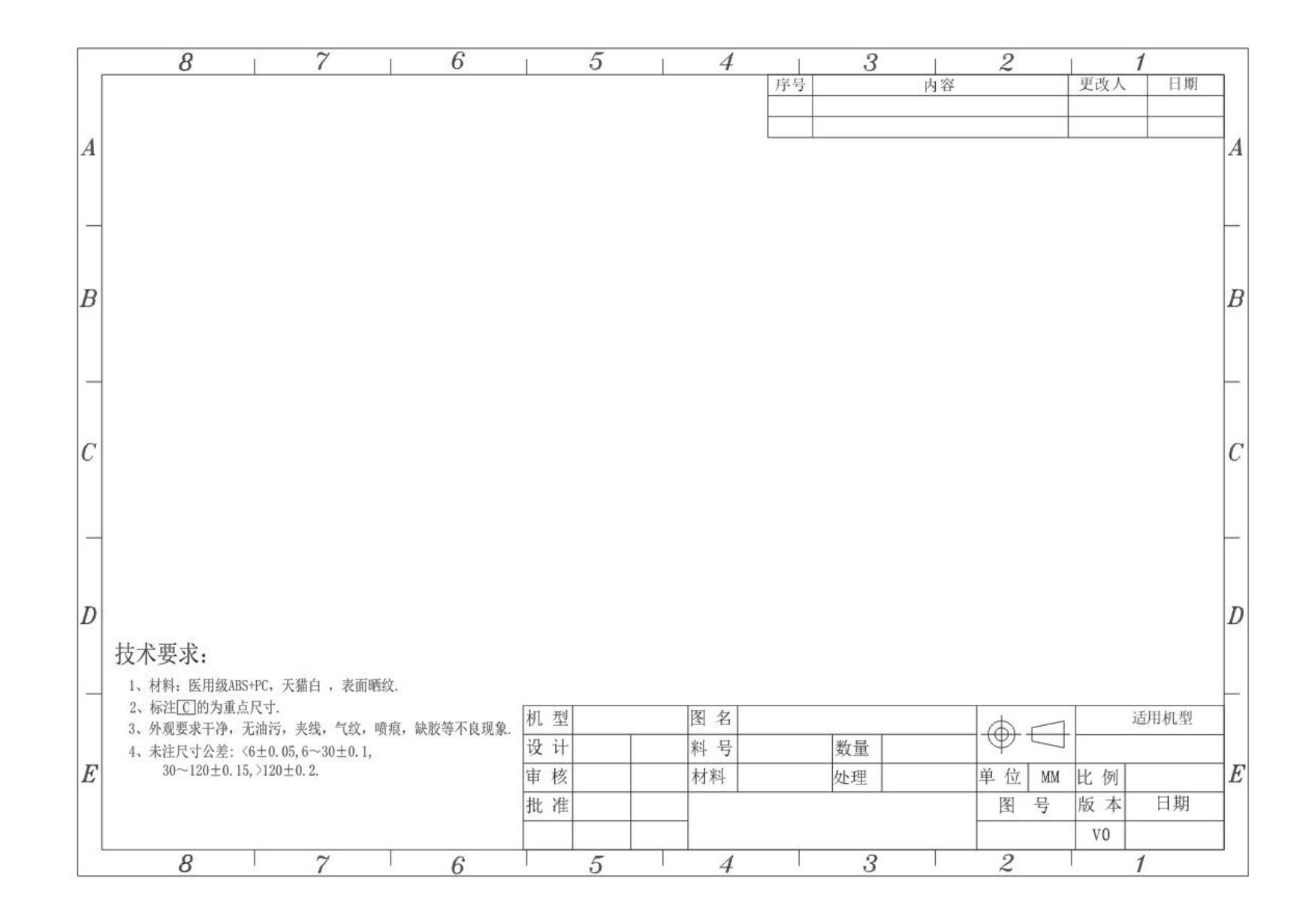

## 3.工程图配制

单位: drawing\_unite mm 视角: projection\_type third angle 字体大小: text\_height 2.5 标注箭头样式: arrow\_style filled 长度: draw\_arrow\_length 2.5 宽度: draw\_arrow\_width 0.8 剖面箭头的长度: crossec\_arrow\_length 1.5 宽度: crossec\_arrow\_width 0.5 公差显示: tol\_display 零件或者组件中隐藏的特征: ignore\_model\_layer\_status no 创建视图的显示状况: model\_display\_for\_new\_views 设置默认字体: default\_font

工程图的所有配制都配制完了之后,一定要保存到你所要的文件夹里面, 再配制工程图配制文件的路径

drawing\_setup\_file 浏览到我们保存的工程图的配制文件夹

CREO工程图导出的比例问题怎么解决:

dxf\_out\_drawing\_scale yes dxf\_out\_scale\_views yes

4.工程图打印设置

## Use\_8\_plotter\_pens YES Pen\_table\_file table\_pnt PDF\_USE\_PENTABLE YES